附件2

## 江苏省青少年科技教育协会网站用户注册指南

## 1. 学生注册

1.1 在浏览器对话框内输入www.sciedu.org,登陆江苏省青少年科技教育协会官方网站。

1.2 在主菜单点击进入"用户中心",通过手机号注册并登陆。

| 新闻报道 | 品牌活动   | 课程培训    | 活动影像 | 专家团队                   | 榜样力量          | 用户中心     |    |   |
|------|--------|---------|------|------------------------|---------------|----------|----|---|
|      | 寄留登录   | 短信登录    |      |                        |               | <u> </u> |    |   |
| 登    | 录手机号   |         |      | 联系入: 张老师<br>电 话: 025-8 | ф<br>86670728 |          | •• |   |
| 登    | 录密码    |         |      | 邮 箱: 4467:             | 32384@qq.com  |          |    | 2 |
|      | 룇      | ž录      |      | 有疑问可须打电。               | 百百间或大注衍云101   |          | 23 |   |
|      | 忘记密码了? | 注册—个新账号 |      |                        |               | -        |    |   |

1.3 注册成功进入用户中心页面,根据提示上传头像,依次点击"保存资料"和"用户认证"。

| 首页     | 关于我们 | 文件通知 | 新闻报道   | 品牌活动 | 课程培训 | 活动影像 | 专家团队 | 榜样力量 | 用户中心 |
|--------|------|------|--------|------|------|------|------|------|------|
| 用户中心   |      |      |        |      | 您还没有 | 认证   |      |      |      |
|        |      |      |        |      | 用户认  | ίΨ.  |      |      |      |
| 841003 |      | 件资人个 |        |      |      |      |      |      |      |
| ▲未认证   | _    | 免冠照片 |        | 更换照片 |      |      |      |      |      |
| 个人信息   | -    | 登录手机 | 841003 | 修改手机 |      |      |      |      |      |
|        |      |      | 保存资料   |      |      |      |      |      |      |

1.4 根据提示选择用户认证角色,点击下一步。一旦提交成功,角色 类型不可更改。

|                          |                             | 用户认证                            |                      |                                                    |
|--------------------------|-----------------------------|---------------------------------|----------------------|----------------------------------------------------|
| 1.选                      | <b>3</b><br>择角色             | 2.认证信息                          |                      |                                                    |
| <ul><li>① 我是学生</li></ul> | <ul> <li>① 我是辅导员</li> </ul> | ● 我是<br>*般单位: 学校、               | -股单位<br>非营利性团体及其 *企业 | 0         我是企业单位           单位:         国营企业及民营企业或其 |
|                          | 清谨慎选择角的                     | 他事)<br>色,一旦提交成功,角色类型不可更改<br>下一步 | 业单位<br>1             | 他单位                                                |

1.5 填写学生注册信息。

区域请选择"江苏省南京市鼓楼区",所在学校请选择"江苏省青少年科技教育协会人工智能专委会"。

|      |       | F                                                                                          | <b>I</b> 户认证 |   |     |     |  |  |
|------|-------|--------------------------------------------------------------------------------------------|--------------|---|-----|-----|--|--|
|      | 0     |                                                                                            | 0            |   | 0   |     |  |  |
| 1    | 选择角色  |                                                                                            | 2认证信息        |   |     | tth |  |  |
| પ્રા | 正信息填写 |                                                                                            |              |   |     |     |  |  |
| ±    | 所在区域: | 江苏                                                                                         | ▼ 南京         | Ŧ | 鼓楼区 | T   |  |  |
| 7    | 所在学校: | 测试单位1                                                                                      |              |   |     | •   |  |  |
|      |       | ●如找不到认领单位名称或信息不准确,请将"单位全称+设区市+县(市、区)"(示例:南京市游府西街小学+南京市+秦淮区)以及联系人和电话,发送至电子邮箱:jsstem@126.com |              |   |     |     |  |  |
|      | 真实姓名: | 输入真实姓名                                                                                     |              |   |     |     |  |  |
|      |       | ● 请填写真实信息,7                                                                                | 方便学校审核       |   |     | 1.1 |  |  |
|      |       |                                                                                            |              |   |     |     |  |  |

填写完成点击"下一步",等待审核。

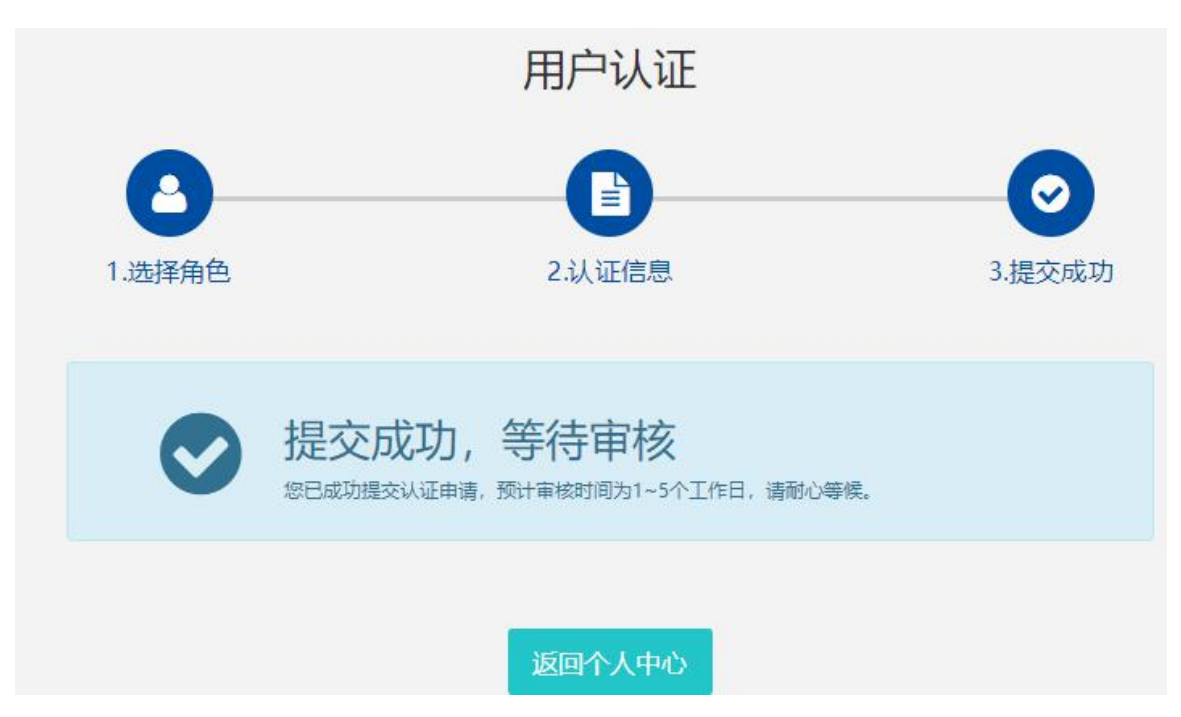